# Resultado Financeiro da Atualização Cadastral

O objetivo desta funcionalidade é gerar consultas que demonstrem o Resultado Financeiro da Atualização Cadastral.

Nesta documentação, as informações para os usuários sobre como gerar os relatórios gerenciais podem ser encontradas nos caminhos:

- Gsan > Gerencial > Gerencial de Cadastro > Resultado Financeiro da Atualização Cadastral.
- Gsan > Funcionalidades Mais Acessadas > Resultado Financeiro da Atualização Cadastral.

O processo para obtenção dos relatórios gerenciais sobre o **Resultado Financeiro da Atualização Cadastral** está distribuído em duas partes:

- Parte I Processo Batch;
- Parte II Ferramenta Pentaho

### Parte I - Processo Batch

O processo Batch "349 - Gerar Dados Financeiros Atualização Cadastral", inicia a análise dos dados cadastrais dos imóveis selecionados para a Atualização Cadastral, os quais estão contidos no "Ambiente Virtual I", representando a posição no início do trabalho (ver Roadmap de Atualização Cadastral, link Processo de Negócio). A partir daí, esses dados serão comparados com os que estão no "Ambiente Virtual II" e numa tabela auxiliar a ele vinculada, a qual contém os dados alterados que não geram atualização automática no GSAN, ou seja, aqueles cuja aprovação ou rejeição é feita por técnico da companhia devidamente credenciado, como é o caso de categoria e quantidade de economias.

Serão considerados como finalizados os imóveis do "Ambiente Virtual II", que não tiverem pendências ou informação que não gera atualização automática no GSAN e que não tenha sido aprovada nem rejeitada.

Para mais informações, clique nos links abaixo:

- Processo de Negócio
- Manual de Atualização Cadastral Via Dispositivo Móvel

### Parte II - Ferramenta Pentaho

Na segunda parte do processo para obtenção dos resultados financeiros da atualização cadastral, o usuário deve ser habilitado na ferramenta **Pentaho** e ter permissão para acessar os dados.

Last update: 31/08/2017 ajuda:gerencial:resultado\_financeiro\_da\_atualizacao\_cadastral https://www.gsan.com.br/doku.php?id=ajuda:gerencial:resultado\_financeiro\_da\_atualizacao\_cadastral&rev=1446810570 01:11

A ferramenta **Pentaho** disponibiliza dois tipos de relatório:

- Analítico;
- Sintético.

# **Relatório Analítico**

O Relatório Analítico pode ser obtido de acordo com as instruções para "Navegação na Ferramenta Pentaho", que serão apresentadas abaixo, através do caminho:

• Navegar por Arquivos > Public > Gerencial > Atualização Cadastral.

#### Navegação na Ferramenta Pentaho

Na tela inicial, o usuário deve clicar no botão

Navegar por Arquivos

ou em **Inicio**. A

ferramenta expande o menu para que esta opção seja selecionada:

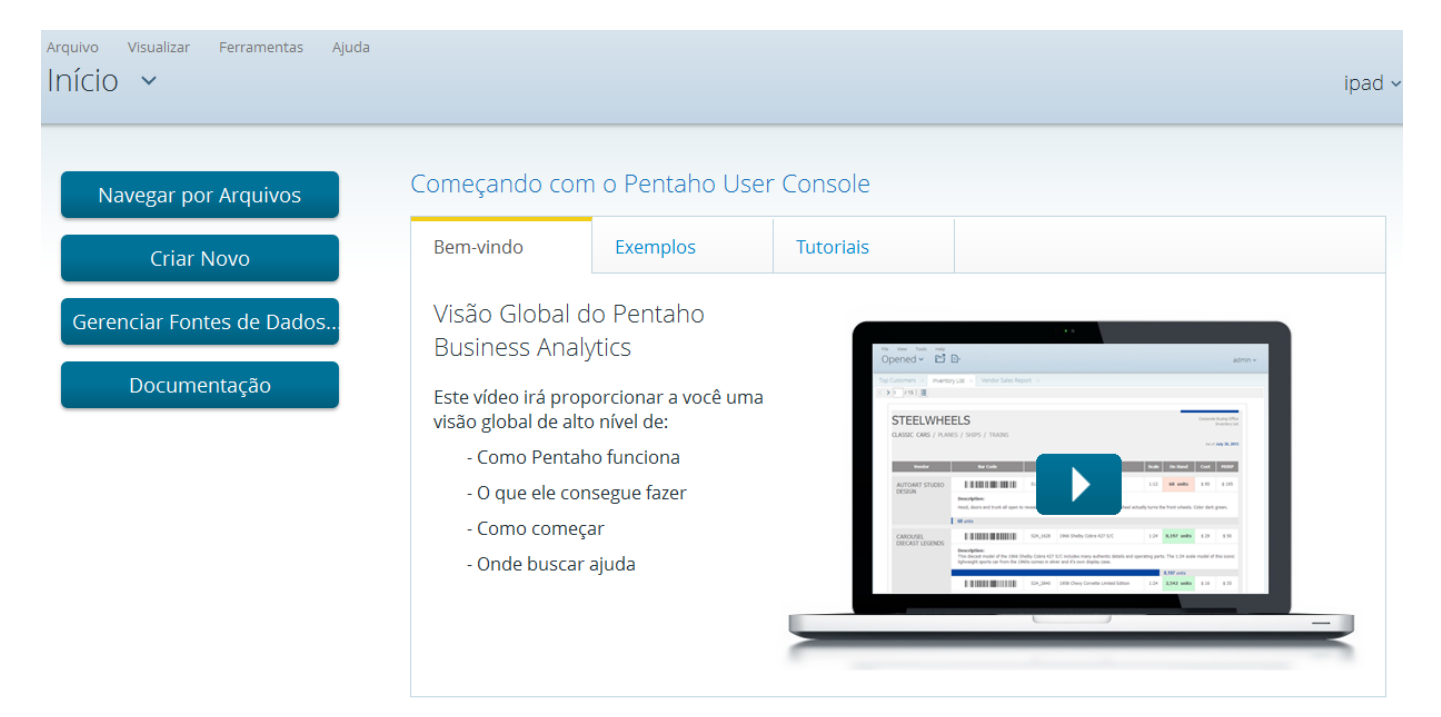

Em seguida, o menu será expandido e selecione a opção Navegar por Arquivos:

3/12

| Arquivo Visua<br>Aberto | alizar Ferramentas Ajuda                        | CONSENSO |
|-------------------------|-------------------------------------------------|----------|
| Início                  |                                                 |          |
| Тара                    |                                                 |          |
| Marketplace             | nave 14 available tabs.                         |          |
| Navegar por             |                                                 |          |
| Aberto                  | Sample CDA query for user admin                 | ☆ 1      |
| Agendamentos            | Sample CDF dashboard for Administrators         | ☆ [      |
| Administração           | Quadro de Acompanhamento da Micromedição.saiku  | \$       |
|                         | Indicadores de Desempenho da Micromedição.saiku | \$       |
|                         | Resumo das Ligações Economias por Ano.saiku     | \$       |
|                         | Resumo Registro Atendimento por Ano.saiku       | \$       |
|                         | Quadro de Acompanhamento do Faturamento.saiku   | \$       |

### Será exibida a tela contendo Folders. Clique (duplo) na opção Public:

| vo Visualizar Ferramentas<br>Vegar por Arquivo | Ajuda |                                                             | CONSENSO       |
|------------------------------------------------|-------|-------------------------------------------------------------|----------------|
| Folders                                        | O     | Files                                                       | Folder Actions |
| Home                                           |       | teste_ind_refaturamento.saiku teste SA EMITIDAS TEMPO.saiku | New Folder     |
|                                                |       |                                                             | Move to Trash  |
| 🖿 pat                                          |       |                                                             | Kename         |
| 🖿 suzy                                         |       |                                                             |                |
| 🖿 tiffany                                      |       |                                                             | Upload         |
| 🕨 🛅 Public                                     |       |                                                             | Download       |
| 🗓 Trash                                        |       |                                                             | Properties     |

O menu Public será expandido. Clique (duplo) na opção Gerencial:

Last update: 31/08/2017 ajuda:gerencial:resultado\_financeiro\_da\_atualizacao\_cadastral https://www.gsan.com.br/doku.php?id=ajuda:gerencial:resultado\_financeiro\_da\_atualizacao\_cadastral&rev=1446810570 01:11 \_\_\_\_\_\_

| olders                                                  | C | Files                                                                                    | Folder Actions              |
|---------------------------------------------------------|---|------------------------------------------------------------------------------------------|-----------------------------|
| Home     admin                                          |   | <ul> <li>teste_ind_refaturamento.saiku</li> <li>teste_SA_EMITIDAS_TEMPO.saiku</li> </ul> | New Folder<br>Move to Trash |
| <ul> <li>consenso</li> <li>pat</li> <li>suzy</li> </ul> |   |                                                                                          | Rename<br>Paste             |
| <ul> <li>Liffany</li> <li>Public</li> </ul>             |   |                                                                                          | Upload<br>Download          |
| cde     Gerencial                                       |   |                                                                                          | Properties                  |

O menu Gerencial será expandido. Selecione a opção Atualização Cadastral:

| Folders                 | C | Files                              | Folder Actions |
|-------------------------|---|------------------------------------|----------------|
| 🖿 pat                   | * |                                    |                |
| 🖿 suzy                  |   | There are no files in this folder. | New Folder     |
| 🖿 tiffany               |   |                                    | Move to Trash  |
| - 🗁 Public              |   |                                    | Rename         |
| 🕨 🗀 cde                 |   |                                    |                |
| 🕶 🗁 Gerencial           |   |                                    |                |
| 🛅 Arrecadacao           |   |                                    | Upload         |
| 🛅 Atendimento           | E |                                    | Download       |
| 🛅 Atualizacao Cadastral |   |                                    | Properties     |
| 🛅 Cadastro              |   |                                    |                |
|                         |   |                                    |                |

Clique na opção **Atualização Cadastral** e será exibido os **Files**. Em seguida, selecione o **Dashboard Dados Financeiros Atualização Cadastral** (ícone azul):

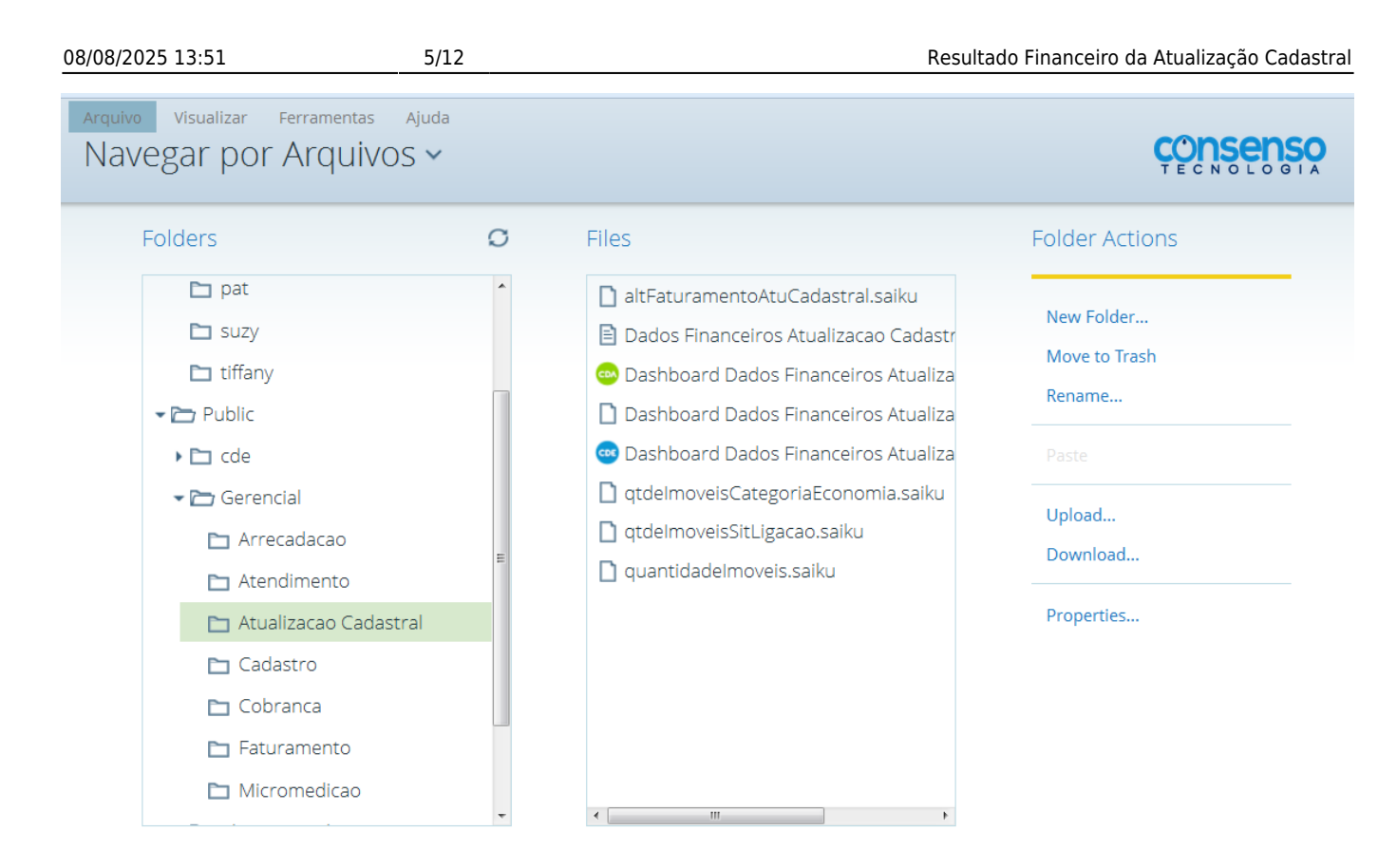

Clique (duplo) na opção **Dashboard Dados Financeiros Atualização Cadastral** (ícone azul), será exibida a tela de filtro.

| Informe os parâmetros que julgar necessários e clique no botão | Gerar | para geração do relatório |
|----------------------------------------------------------------|-------|---------------------------|
| Análitico, conforme tela abaixo:                               |       |                           |

| Arquivo v<br>Aberto | isualizar Ferramentas Ajuda<br>) ✔ 📑 🗄 ✔                                         |                        |              |                       | CONSENSO<br>TECNOLOGIA |
|---------------------|----------------------------------------------------------------------------------|------------------------|--------------|-----------------------|------------------------|
| CST × D             | ashboard Dados Financeiros Atua                                                  | lizacao Cadastral 🗙    |              |                       |                        |
|                     | Dados F                                                                          | inanceiros da          | a Atualizaca | o Cada                | stral                  |
|                     | Localidade<br>SELECIONE UMA LOCALIDADE 🗸                                         | Setor 🗸                | Q            | uadra<br><del>v</del> |                        |
|                     | Data de Geracao(Inicial)<br>Gerar                                                | Data de Geracao(Final) | Cadastrador  | Situacao<br>▼ TODAS   | do Roteiro<br>▼        |
|                     | Formato de Saída<br><ul> <li>HTML Paginado</li> <li>PDF</li> </ul> Ver relatório |                        |              |                       |                        |

#### Modelo do Relatório Analítico

Para ver o relatório gerado, clique no botão

Ver relatório

na tela de filtro:

| Localidade: CAPIM MACIO<br>Cadastrador: |                         |                                             |     | Setor Comercial:<br>Data Geracao: |        |        |      |         |                      |          |         |          |       | Quadra:  |                        |          |  |  |  |
|-----------------------------------------|-------------------------|---------------------------------------------|-----|-----------------------------------|--------|--------|------|---------|----------------------|----------|---------|----------|-------|----------|------------------------|----------|--|--|--|
| Localida<br>Cadastr<br>Data Ge          | ade:<br>ador:<br>racao: | CAPIM MACIO<br>TABLET ZERO UM<br>24/03/2015 |     |                                   |        |        |      |         |                      |          |         |          |       |          |                        |          |  |  |  |
|                                         | Nome                    |                                             | (   | Atd. E e                          | con    | oor    | Situ | icao    | Data da<br>Alteração | Fatu     | ramento | •        | Multa | Consumo  | Multa + C.<br>Eraudado | Total    |  |  |  |
|                                         |                         |                                             | Res | s. Com                            | n. Inc | . Pub. | Agua | Esgoto  | Alteracao            | Agua     | Esgoto  | A + E    |       | Fraudado | Flaudado               |          |  |  |  |
| Matricula                               | 4634834                 | ł                                           | Cor | nsumo:                            | 37 M   | 3      |      | Tarifa: | PADRAO               |          |         |          |       |          |                        |          |  |  |  |
| Antes                                   | FERNAN                  | DO LIRA                                     | 1   | 0                                 | 0      | 0      | LIG  | POT     |                      | 151,64   | 0,00    | 151,64   |       |          |                        | 151,64   |  |  |  |
| Depois                                  | FERNAN                  | DO LIRA                                     | 1   | D                                 | 0      | D      | LIG  | POT     | 09/04/2015           | 151,64   | 0,00    | 151,64   | 0,00  | 0,00     | 0,00                   | 151,64   |  |  |  |
| Diferenca                               |                         |                                             |     |                                   |        |        |      |         |                      | 0,00     | 0,00    | 0,00     |       |          |                        | 0,00     |  |  |  |
| Matricula                               | 5697960                 | )                                           | Con | isumo:                            | 30 M   | 3      |      | Tarifa: | PADRAO               |          |         |          |       |          |                        |          |  |  |  |
| Antes                                   | LIM0 PE                 | XOTO DO NASCIMENTO                          | 1   | D                                 | 0      | 0      | LIG  | POT     |                      | 114,61   | 0,00    | 114,61   |       |          |                        | 114,61   |  |  |  |
| Depois                                  | LIM0 PE                 | XOTO DO NASCIMENTO                          | 1   | D                                 | 0      | 0      | LIG  | POT     | 27/03/2015           | 114,61   | 0,00    | 114,61   | 0,00  | 0,00     | 0,00                   | 114,61   |  |  |  |
| Diferenca                               |                         |                                             |     |                                   |        |        |      |         |                      | 0,00     | 0,00    | 0,00     |       |          |                        | 0,00     |  |  |  |
| Matricula                               | 8777918                 | )                                           | Con | isumo:                            | 72 M   | 3      |      | Tarifa: | PADRAO               |          |         |          |       |          |                        |          |  |  |  |
| Antes                                   | UNIMED                  | NATAL - SOCIEDADE<br>E TRABALHO MEDICO      | 0   | 1                                 | 0      | 0      | LIG  | POT     |                      | 515,01   | 0,00    | 515,01   |       |          |                        | 616.D1   |  |  |  |
| Depois                                  | UNIMED                  | NATAL - SOCIEDADE                           | 0   | 1                                 | 0      | 0      | LIG  | POT     | 10/04/2015           | 615,01   | 0,00    | 515,01   | 0,00  | 0,00     | 0,00                   | 616,01   |  |  |  |
| Diferenca                               | COOP. D                 | ETRABALITO MEDICO                           |     |                                   |        |        |      |         |                      | 0,00     | 0.00    | 0,00     |       |          |                        | 0.00     |  |  |  |
| Matricula                               | 4274976                 | )                                           | Con | nsumo:                            | 43 M   | 3      |      | Tarifa: | PADRAO               |          |         |          |       |          |                        |          |  |  |  |
| Antes                                   | GONTRA                  | N COSTA DE AZEVEDO                          | 1   | 0                                 | 0      | 0      | LIG  | POT     |                      | 183,38   | 0,00    | 183,38   |       |          |                        | 183,38   |  |  |  |
| Depois                                  | GONTRA                  | N COSTA DE AZEVEDO                          | 1   | 0                                 | 0      | 0      | LIG  | POT     | 10/04/2015           | 183,38   | 0,00    | 183,38   | 0,00  | 0,00     | 0,00                   | 183,38   |  |  |  |
| Diferenca                               |                         |                                             |     |                                   |        |        |      |         |                      | 0,00     | 0,00    | 0,00     |       |          |                        | 0,00     |  |  |  |
| Matricula                               | 6486927                 | 1                                           | Con | isumo:                            | 80 M   | 3      |      | Tarifa: | PADRAO               |          |         |          |       |          |                        |          |  |  |  |
| Antes                                   | SHOPPIN                 | IG MADIRETA                                 | 0   | 40                                | 0      | 0      | LIG  | POT     |                      | 1,905,20 | 0,00    | 1,905,20 |       |          |                        | 1,905,20 |  |  |  |
| Depois                                  | SHOPPIN                 | IG MADIRETA                                 | 0   | 40                                | 0      | 0      | LIG  | POT     | 09/04/2015           | 1.905,20 | 0,00    | 1,905,20 | 0,00  | 0,00     | 0,00                   | 1.905,20 |  |  |  |
| Diferenca                               |                         |                                             |     |                                   |        |        |      |         |                      | 0,00     | 0,00    | 0,00     |       |          |                        | 0,00     |  |  |  |
| Matricula                               | 9249877                 | ,                                           | Con | isumo:                            | 98 M   | 3      |      | Tarifa: | PADRAO               |          |         |          |       |          |                        |          |  |  |  |
| Antes                                   | CEFC.DE                 | EDUC.INTEGRADAMAIS                          | 0   | 1                                 | 0      | 0      | LIG  | POT     |                      | 717,55   | 0,00    | 717,55   |       |          |                        | 717,55   |  |  |  |
| Depois                                  | CEFC.DE                 | EDUC.INTEGRADAMAIS                          | 0   | 1                                 | 0      | 0      | LIG  | POT     | 10/04/2015           | 717,55   | 0,00    | 717,55   | 0,00  | 0,00     | 0,00                   | 717,55   |  |  |  |
| Diferenca                               | LT DA                   |                                             |     |                                   |        |        |      |         |                      | 0,00     | 0,00    | 0,00     |       |          |                        | 0,00     |  |  |  |
| Matricula                               | 5580198                 | )                                           | Con | nsumo:                            | 65 M   | 3      |      | Tarifa: | PADRAO               |          |         |          |       |          |                        |          |  |  |  |
| Antes                                   | MARIA D                 | O CEU LOPES FARIAS                          | 1   | 0                                 | 0      | 0      | LIG  | РОТ     |                      | 323,16   | 0,00    | 323,16   |       |          |                        | 323,16   |  |  |  |
| Depois                                  | MARIA D                 | O CEU LOPES FARIAS                          | 1   | 0                                 | 0      | 0      | LIG  | POT     | 27/03/2015           | 323,16   | 0,00    | 323,16   | 0,00  | 0,00     | 0,00                   | 323,16   |  |  |  |
| Diferenca                               |                         |                                             |     |                                   |        |        |      |         |                      | 0,00     | 0,00    | 0,00     |       |          |                        | 0,00     |  |  |  |

## **Relatórios Sintéticos**

Os Relatórios Sintéticos podem ser obtidos de acordo com as instruções iniciais para "Navegação na Ferramenta Pentaho", através dos caminhos:

- Navegar por Arquivos > Public > Gerencial > Alteração Faturamento;
- Navegar por Arquivos > Public > Gerencial > Quantidade Imóveis;
- Navegar por Arquivos > Public > Gerencial > Quantidade Imóveis Categoria Economia;
- Navegar por Arquivos > Public > Gerencial > Quantidade Imóveis Situação Ligação;

Opcionalmente, o usuário habilitado no Pentaho pode criar nova consulta, através do caminho abaixo.

Criar Novo > Nova Análise:

• Atualização Cadastral: Resumo dos Dados Financeiros da Atualização Cadastral.

# Alteração Faturamento

Obedecendo o caminho "Navegar por Arquivos > Public > Gerencial > Alteração Faturamento", clique (duplo) na opção "Alteração Faturamento" para geração do relatório, conforme modelo abaixo:

### Modelo do Relatório Sintético - Alteração Faturamento

| Arquivo<br>Abert | Visualizar<br>O 🗸 | Ferramer           | ntas Aju<br>,            | uda                    |                         |                            |                               |                                |                                      |              |                            |                                    |                    | nsens               |                           |
|------------------|-------------------|--------------------|--------------------------|------------------------|-------------------------|----------------------------|-------------------------------|--------------------------------|--------------------------------------|--------------|----------------------------|------------------------------------|--------------------|---------------------|---------------------------|
| CST ×            | altFaturam        | nentoAtuCa         | adastral.s               | saiku ×                |                         |                            |                               |                                |                                      |              |                            |                                    |                    |                     |                           |
| <b>E</b>         |                   |                    |                          |                        | Q .                     |                            | 1 B                           | 2                              | P                                    | Ţ            |                            |                                    |                    |                     |                           |
|                  |                   |                    |                          |                        |                         |                            |                               |                                |                                      |              |                            |                                    | Info: 09           | 0:39 / 16 x 2       | / 0.43s                   |
| Localidade       | VI. Agua<br>Antes | VI. Agua<br>Depois | VI.<br>Diferenca<br>Agua | VI.<br>Esgoto<br>Antes | VI.<br>Esgoto<br>Depois | VI.<br>Diferenca<br>Esgoto | VI. Agua +<br>Esgoto<br>Antes | VI. Agua +<br>Esgoto<br>Depois | VI.<br>Diferenca<br>Agua +<br>Esgoto | VI.<br>Multa | VI.<br>Consumo<br>Fraudado | VI. Multa +<br>Consumo<br>Fraudado | VI. Total<br>Antes | VI. Total<br>Depois | VI.<br>Diferenca<br>Total |
| CAPIM MACIO      | 1.514.157,45      | 1.513.640,48       | -516,97                  | 507.620,24             | 507.620,24              | 0,00                       | 2.021.777,69                  | 2.021.260,72                   | -516,97                              | 205,83       | 686,1                      | 891,93                             | 2.021.777,69       | 2.022.152,65        | 374,96                    |
| Grand Total      | 1.514.157         | 1.513.640          | -516,97                  | 507.620                | 507.620                 | 0,00                       | 2.021.777,69                  | 2.021.260,72                   | -516,97                              | 206          | 686                        | 891,93                             | 2.021.777,69       | 2.022.152,65        | 374,96                    |

#### Quantidade Imóveis

Obedecendo o caminho "Navegar por Arquivos > Public > Gerencial > Quantidade Imóveis", clique (duplo) na opção "Quantidade Imóveis" para geração do relatório, conforme modelo abaixo:

#### Modelo do Relatório Sintético - Quantidade Imóveis

| Arquivo<br>Aberto | Visualiza<br>O 💙             | r Ferra                  | mentas<br>🕂 🗸         | Ajuda             | 3                     |                                   |               |                           |                               |                                |                                   |                               |                                       | CON                                     | Sens                            |                                |
|-------------------|------------------------------|--------------------------|-----------------------|-------------------|-----------------------|-----------------------------------|---------------|---------------------------|-------------------------------|--------------------------------|-----------------------------------|-------------------------------|---------------------------------------|-----------------------------------------|---------------------------------|--------------------------------|
| CST × a           | altFatura                    | amentoAt                 | tuCadast              | ral.sail          | ku x c                | quantidad                         | delmo         | /eis.saiku                | u × q                         | uantidade                      | elmoveis.sai                      | ku (2) 🛛 🗙                    |                                       |                                         |                                 |                                |
| <b>E</b>          | D 0                          |                          | <b>a</b>              | 5                 | II Q                  |                                   | -             | <u>.</u>                  | <b>Z</b>                      | 2 📕                            | Ş                                 |                               |                                       |                                         |                                 |                                |
|                   |                              |                          |                       |                   |                       |                                   |               |                           |                               |                                |                                   |                               |                                       | Info: 09:                               | 56 / 22 x 2 /                   | 0.19s                          |
| Localidade        | Qtd.<br>Gerados<br>P/ Visita | Qtd.<br>Com<br>Alteracao | Qtd. Sem<br>Alteracao | Qtd. A<br>Visitar | Qtd. Com<br>Pendencia | Qtd.<br>Retornar<br>Para<br>Campo | Qtd.<br>Novos | Qtd.<br>Alteracao<br>Nome | Qtd.<br>Alteracao<br>Endereco | Qtd.<br>Alteracao<br>Categoria | Qtd.<br>Alteracao<br>Subcategoria | Qtd.<br>Alteracao<br>Economia | Qtd.<br>Alteracao<br>Situacao<br>Agua | Qtd.<br>Alteracao<br>Situacao<br>Esgoto | Qtd.<br>Alteracao<br>Hidrometro | Qtd.<br>Alteracac<br>Inscricao |
| CAPIM MACIO       | 16.539                       | 3.715                    | 6.599                 | 4.421             | 4.575                 | 20                                | 6             | 335                       | 3.218                         | 58                             | 110                               | 48                            | 5                                     | 0                                       | 94                              | e                              |
| Grand Total       | 16.539                       | 3.715                    | 6.599                 | 4.421             | 4.575                 | 20                                | 6             | 335                       | 3.218                         | 58                             | 110                               | 48                            | 5                                     | 0                                       | 94                              | e                              |

#### Quantidade Imóveis Categoria Economia

Obedecendo o caminho "Navegar por Arquivos > Public > Gerencial > Quantidade Imóveis Categoria Economia", clique (duplo) na opção "Quantidade Imóveis Categoria Economia" para geração do relatório, conforme modelo abaixo: Last update: 31/08/2017 ajuda:gerencial:resultado\_financeiro\_da\_atualizacao\_cadastral https://www.gsan.com.br/doku.php?id=ajuda:gerencial:resultado\_financeiro\_da\_atualizacao\_cadastral&rev=1446810570 01:11

#### Modelo do Relatório Sintético - Quantidade Imóveis Categoria Economia

| CST × altFaturamentoAtuCadastral.saiku × quantidadelmoveis.saiku × quantidadelmoveis.saiku (2) × qtdelmoveisCategoriaEcono         Image: Second second sec                          |
|----------------------------------------------------------------------------------------------------|
| Image: Second second secon |
| Info: 10:10 / 17 x 2 / 0.19                                                                                                    |
|                                                                                                    |
| Localidade     Cita.     Cuta.     Cuta.                                                                                                    |
| CAPIM MACIO         9.019         8.992         1.297         1.346         234         230         68         68         19.002         18.990         4.685         4.686         275         271         81                                                                                                    |

#### Quantidade Imóveis Situação Ligação

Obedecendo o caminho "Navegar por Arquivos > Public > Gerencial > Quantidade Imóveis Situação Ligação", clique (duplo) na opção "Quantidade Imóveis Situação Ligação" para geração do relatório, conforme modelo abaixo:

#### Modelo do Relatório Sintético - Quantidade Imóveis Situação Ligação

| Arquivo<br>Aberto | Visualiza<br>O 💙                         | ar Fer                                    | ramenta:                                 | s Ajuc                                    | la                                       |                                           |                                          |                                           |                                          |                                           |                                            |                                             |                                            |                                             | Ģ                                          |                                             | sens                                       |                                             |
|-------------------|------------------------------------------|-------------------------------------------|------------------------------------------|-------------------------------------------|------------------------------------------|-------------------------------------------|------------------------------------------|-------------------------------------------|------------------------------------------|-------------------------------------------|--------------------------------------------|---------------------------------------------|--------------------------------------------|---------------------------------------------|--------------------------------------------|---------------------------------------------|--------------------------------------------|---------------------------------------------|
| CST × a           | altFatur                                 | amento                                    | AtuCada                                  | astral.sa                                 | iku ×                                    | quant                                     | tidadeIn                                 | noveis.s                                  | aiku 🗙                                   | quar                                      | ntidadeli                                  | moveis.s                                    | saiku (2)                                  | × c                                         | qtdelmo                                    | veisCate                                    | egoriaEd                                   | onomia                                      |
| qtdelmovei        | sSitLiga                                 | cao.saik                                  | u ×                                      |                                           |                                          |                                           |                                          |                                           |                                          |                                           |                                            |                                             |                                            |                                             |                                            |                                             |                                            |                                             |
|                   | D 🥔                                      |                                           |                                          |                                           |                                          |                                           | 5 📄                                      |                                           | 1                                        | 2                                         | P                                          | Ş                                           |                                            |                                             |                                            |                                             |                                            |                                             |
|                   |                                          |                                           |                                          |                                           |                                          |                                           |                                          |                                           |                                          |                                           |                                            |                                             |                                            |                                             | I                                          | nfo: 10:17                                  | / 19x2                                     | 0.69s                                       |
| Localidade        | Qtd.<br>Imoveis<br>Pot.<br>Agua<br>Antes | Qtd.<br>Imoveis<br>Pot.<br>Agua<br>Depois | Qtd.<br>Imoveis<br>Fac.<br>Agua<br>Antes | Qtd.<br>Imoveis<br>Fac.<br>Agua<br>Depois | Qtd.<br>Imoveis<br>Lig.<br>Agua<br>Antes | Qtd.<br>Imoveis<br>Lig.<br>Agua<br>Depois | Qtd.<br>Imoveis<br>Cor.<br>Agua<br>Antes | Qtd.<br>Imoveis<br>Cor.<br>Agua<br>Depois | Qtd.<br>Imoveis<br>Sup.<br>Agua<br>Antes | Qtd.<br>Imoveis<br>Sup.<br>Agua<br>Depois | Qtd.<br>Imoveis<br>Pot.<br>Esgoto<br>Antes | Qtd.<br>Imoveis<br>Pot.<br>Esgoto<br>Depois | Qtd.<br>Imoveis<br>Fac.<br>Esgoto<br>Antes | Qtd.<br>Imoveis<br>Fac.<br>Esgoto<br>Depois | Qtd.<br>Imoveis<br>Lig.<br>Esgoto<br>Antes | Qtd.<br>Imoveis<br>Lig.<br>Esgoto<br>Depois | Qtd.<br>Imoveis<br>Sup.<br>Esgoto<br>Antes | Qtd.<br>Imoveis<br>Sup.<br>Esgoto<br>Depois |
| CAPIM MACIO       | 0                                        | 0                                         | 120                                      | 120                                       | 9.361                                    | 9.366                                     | 729                                      | 724                                       | 104                                      | 104                                       | 6.655                                      | 6.655                                       | 763                                        | 763                                         | 2.812                                      | 2.812                                       | 2                                          | 2                                           |
| Grand Total       | 0                                        | 0                                         | 120                                      | 120                                       | 9.361                                    | 9.366                                     | 729                                      | 724                                       | 104                                      | 104                                       | 6.655                                      | 6.655                                       | 763                                        | 763                                         | 2.812                                      | 2.812                                       | 2                                          | 2                                           |

# Glossário de Dimensões e Medidas

Dois conceitos básicos são necessários para entender a tabela com o glossário abaixo: o conceito de **Dimensão** e o conceito de **Medida**:

- 1. Dimensão:
  - 1. Guarda os atributos do negócio;
  - 2. É utilizada para restringir pesquisas feitas;
  - 3. Serve como títulos das colunas em consultas.
- 2. Medidas:

- 1. São as medidas do negócio;
- 2. Cada medida possui uma das interseções de todas as dimensões;
- 3. São agrupadas em um **fato**.

# Dito isso, a seguir temos o glossário de dimensões e medidas da ferramenta Pentaho para a Atualização Cadastral

| Dimensão                          | Descrição da Dimensão                                                                                                    |  |  |  |  |  |  |  |  |  |  |
|-----------------------------------|----------------------------------------------------------------------------------------------------|--|--|--|--|--|--|--|--|--|--|
| Cadastrador                       | Dimensão que indica o funcionário em campo que fará a atualização<br>cadastral.                                                                                        |  |  |  |  |  |  |  |  |  |  |
| Geração do Roteiro                | Dimensão dividida em ano e mês, indicando a geração do arquivo<br>sequencial da atualização cadastral.                                                                 |  |  |  |  |  |  |  |  |  |  |
| Indicador Comando<br>Finalizado   | Dimensão que indica o comando de finalização da atualização cadastral.                                                                                                 |  |  |  |  |  |  |  |  |  |  |
| Localização                       | Dimensão dividida em <b>Gerência Regional, Unidade de Negócio,</b><br>Localidade, Setor Comercial e Quadra.                                                            |  |  |  |  |  |  |  |  |  |  |
| Medida                            | Descrição da Medida                                                                                                    |  |  |  |  |  |  |  |  |  |  |
| Qtd. a Visitar                    | Medida que indica a quantidade de imóveis que faltam visitar em um roteiro pré-definido.                                                                               |  |  |  |  |  |  |  |  |  |  |
| Qtd. Alteração CPF/CNPJ           | Medida que indica a quantidade de CPF/CNPJ atualizados.                                                                                                    |  |  |  |  |  |  |  |  |  |  |
| Qtd. Alteração Categoria          | Medida que indica a quantidade de categorias atualizadas dos imóveis<br>do roteiro.                                                                                    |  |  |  |  |  |  |  |  |  |  |
| Qtd. Alteração Economia           | Medida que indica a quantidade de economias atualizadas.                                                                                                    |  |  |  |  |  |  |  |  |  |  |
| Qtd. Alteração Endereço           | Medida que indica a quantidade de endereços atualizados.                                                                                                    |  |  |  |  |  |  |  |  |  |  |
| Qtd. Alteração Hidrômetro         | ledida que indica a quantidade de hidrômetros substituídos.                                                                                                    |  |  |  |  |  |  |  |  |  |  |
| Qtd. Alteração Inscrição          | Medida que indica a quantidade de inscrições de imóveis atualizadas.                                                                                                   |  |  |  |  |  |  |  |  |  |  |
| Qtd. Alteração Nome               | Medida que indica a quantidade de atualizações cadastrais no nome dos<br>clientes vinculados ao imóvel.                                                                |  |  |  |  |  |  |  |  |  |  |
| Qtd. Alteração RG                 | Medida que indica a quantidade de atualizações cadastrais no RG dos clientes vinculados ao imóvel.                                                                     |  |  |  |  |  |  |  |  |  |  |
| Qtd. Alteração Situação<br>Água   | Medida que indica a quantidade de atualização cadastral da situação da<br>ligação de água, variando entre <b>Potencial, Factível, Ligado, Cortado</b><br>e Suprimido.  |  |  |  |  |  |  |  |  |  |  |
| Qtd. Alteração Situação<br>Esgoto | Medida que indica a quantidade de atualização cadastral da situação da<br>ligação de esgoto, variando entre <b>Potencial, Factível, Ligado e</b><br><b>Tamponado</b> . |  |  |  |  |  |  |  |  |  |  |
| Qtd. Alteração Subcategoria       | Medida que indica a quantidade de atualização cadastral da<br>subcategoria de um imóvel (casa, apartamento, banco, restaurante,<br>hotel, sorveteria etc.)             |  |  |  |  |  |  |  |  |  |  |
| Qtd. Com Alteração                | Medida que indica a quantidade de registros que foram alterados<br>durante o roteiro.                                                                                  |  |  |  |  |  |  |  |  |  |  |
| Qtd. Com Pendência                | Medida que indica a quantidade de atualizações não aprovadas por conta de alguma pendência em análise.                                                                 |  |  |  |  |  |  |  |  |  |  |
| Qtd. Economia Com. Antes          | Medida que indica quantas economias comerciais haviam antes da atualização cadastral.                                                                                  |  |  |  |  |  |  |  |  |  |  |
| Qtd. Economia Com. Depois         | Medida que indica quantas economias comerciais restaram depois da atualização cadastral.                                                                               |  |  |  |  |  |  |  |  |  |  |
| Qtd. Economia Pub. Antes          | Medida que indica quantas economias públicas haviam antes da<br>atualização cadastral.                                                                                 |  |  |  |  |  |  |  |  |  |  |

| Dimensão                           | Descrição da Dimensão                                                                                       |  |
|------------------------------------|----------------------------------------------------------------------------------------------------|--|
| Qtd. Economia Pub. Depois          | Medida que indica quantas economias públicas restaram depois da atualização cadastral.                      |  |
| Qtd. Economia Res. Antes           | Medida que indica quantas economias residenciais haviam antes da<br>atualização cadastral.                  |  |
| Qtd. Economia Res. Depois          | Medida que indica quantas economias residenciais restaram depois da atualização cadastral.                  |  |
| Qtd. Exclusão CPF/CNPJ             | Medida que indica a quantidade de CPF/CNPJ excluídos.                                                       |  |
| Qtd. Gerados P/Visita              | Medida que indica a quantidade de imóveis gerados para a visita.                                            |  |
| Qtd. Imóveis Com. Antes            | Medida que indica quantos imóveis comerciais haviam antes da<br>atualização cadastral.                      |  |
| Qtd. Imóveis Com. Depois           | Medida que indica quantos imóveis comerciais restaram depois da atualização cadastral.                      |  |
| Qtd. Imóveis Res. Antes            | Medida que indica quantos imóveis residenciais haviam antes da<br>atualização cadastral.                    |  |
| Qtd. Imóveis Res. Depois           | Medida que indica quantos imóveis residenciais restaram depois da atualização cadastral.                    |  |
| Qtd. Imóveis Cor. Água<br>Antes    | Medida que indica quantos imóveis com ligação de água cortada haviam antes da atualização cadastral.        |  |
| Qtd. Imóveis Cor. Água<br>Depois   | Medida que indica quantos imóveis com ligação de água cortada restaram depois da atualização cadastral.     |  |
| Qtd. Imóveis Fac. Água<br>Antes    | Medida que indica quantos imóveis com ligação de água factível haviam antes da atualização cadastral.       |  |
| Qtd. Imóveis Fac. Água<br>Depois   | Medida que indica quantos imóveis com ligação de água factível restaram depois da atualização cadastral.    |  |
| Qtd. Imóveis Sup. Água<br>Antes    | Medida que indica quantos imóveis com ligação de água suprimida<br>haviam antes da atualização cadastral.   |  |
| Qtd. Imóveis Sup. Água<br>Depois   | Medida que indica quantos imóveis com ligação de água suprimida restaram depois da atualização cadastral.   |  |
| Qtd. Imóveis Fac. Esgoto<br>Antes  | Medida que indica quantos imóveis com ligação de esgoto factível haviam antes da atualização cadastral.     |  |
| Qtd. Imóveis Fac. Esgoto<br>Depois | Medida que indica quantos imóveis com ligação de esgoto factível restaram depois da atualização cadastral.  |  |
| Qtd. Imóveis Sup. Esgoto<br>Antes  | Medida que indica quantos imóveis com ligação de esgoto suprimida haviam antes da atualização cadastral.    |  |
| Qtd. Imóveis Sup. Esgoto<br>Depois | Medida que indica quantos imóveis com ligação de esgoto suprimida restaram depois da atualização cadastral. |  |
| Qtd. Imóveis Ind. Antes            | Medida que indica quantos imóveis industriais haviam antes da<br>atualização cadastral.                     |  |
| Qtd. Imóveis Ind. Depois           | Medida que indica quantos imóveis industriais haviam depois da atualização cadastral.                       |  |
| Qtd. Imóveis Pub. Antes            | Medida que indica quantos imóveis públicos haviam antes da<br>atualização cadastral.                        |  |
| Qtd. Imóveis Pub. Depois           | Medida que indica quantos imóveis públicos haviam depois da<br>atualização cadastral.                       |  |
| Qtd. Imóveis Lig. Água<br>Antes    | Medida que indica quantos imóveis com ligação de água haviam antes da atualização cadastral.                |  |
| Qtd. Imóveis Lig. Água<br>Depois   | Medida que indica quantos imóveis com ligação de água haviam depois da atualização cadastral.               |  |

| Dimensão                          | Descrição da Dimensão                                                                                                    |
|-----------------------------------|----------------------------------------------------------------------------------------------------|
| Qtd. Imóveis Lig. Esgoto<br>Antes | Medida que indica quantos imóveis com ligação de esgoto haviam antes da atualização cadastral.                                                            |
| Qtd. Imóveis Pot. Água<br>Antes   | Medida que indica quantos imóveis com ligação de água potencial<br>haviam antes da atualização cadastral.                                                 |
| Qtd. Imóveis Pot. Água<br>Depois  | Medida que indica quantos imóveis com ligação de água potencial<br>haviam depois da atualização cadastral.                                                |
| Qtd. Inclusão CPF/CNPJ            | Medida que indica quantos números de CPF/CNPJ foram incluídos depois da atualização cadastral.                                                            |
| Qtd. Inclusão RG                  | Medida que indica quantos números de RG foram incluídos depois da atualização cadastral.                                                                  |
| Qtd. Novos                        | Medida que indica quantos imóveis novos foram incluídos depois da<br>atualização cadastral.                                                               |
| Qtd. Retornar Para Campo          | Medida que indica quantos imóveis que, por conta de alguma pendência<br>em análise, devem ser verificados depois.                                         |
| Qtd. Sem Alteração                | Medida que indica quantos imóveis não sofreram nenhuma atualização cadastral.                                                                             |
| VI. Água + Esgoto Antes           | Medida que indica a soma dos valores de água e esgoto do imóvel antes da atualização cadastral.                                                           |
| VI. Água + Esgoto Depois          | Medida que indica a soma dos valores de água e esgoto do imóvel<br>depois da atualização cadastral.                                                       |
| VI. Água Antes                    | Medida que indica o valor faturado de água do imóvel antes da<br>atualização cadastral.                                                                   |
| VI. Água Depois                   | Medida que indica o valor faturado de água do imóvel depois da<br>atualização cadastral.                                                                  |
| VI. Esgoto Antes                  | Medida que indica o valor faturado de esgoto do imóvel antes da<br>atualização cadastral.                                                                 |
| VI. Esgoto Depois                 | Medida que indica o valor faturado de esgoto do imóvel depois da<br>atualização cadastral.                                                                |
| VI. Consumo Fraudado              | Medida que indica o valor do consumo fraudado do imóvel.                                                                                                  |
| VI. Diferença Água                | Medida que indica a diferença a ser cobrada de água conforme a<br>simulação após a atualização cadastral.                                                 |
| VI. Diferença Esgoto              | Medida que indica a diferença a ser cobrada de esgoto conforme a simulação após a atualização cadastral.                                                  |
| VI. Diferença Água + Esgoto       | Medida que indica a diferença a ser cobrada de água e esgoto conforme<br>a simulação após a atualização cadastral.                                        |
| VI. Multa                         | Medida que indica o valor da multa por infração, identificada na<br>atualização cadastral.                                                                |
| VI. Multa + Consumo<br>Fraudado   | Medida que indica o valor da multa mais a soma do consumo fraudado,<br>identificados na atualização cadastral.                                            |
| VI. Total Antes                   | Medida que indica o valor total anterior à atualização cadastral.                                                                                         |
| VI. Total Depois                  | Medida que indica o valor total posterior à atualização cadastral.                                                                                        |
| VI. Diferença Total               | Medida que indica a diferença de todos os valores (incluíndo encargos)<br>a serem cobrados em conta conforme a simulação após a atualização<br>cadastral. |

### Clique aqui para retornar ao Menu Principal do GSAN

~~NOSIDEBAR~~

Base de Conhecimento de Gestão Comercial de Saneamento - https://www.gsan.com.br/

update: 31/08/2017 ajuda:gerencial:resultado\_financeiro\_da\_atualizacao\_cadastral https://www.gsan.com.br/doku.php?id=ajuda:gerencial:resultado\_financeiro\_da\_atualizacao\_cadastral&rev=1446810570 01:11

From: https://www.gsan.com.br/ - Base de Conhecimento de Gestão Comercial de Saneamento

Permanent link: https://www.gsan.com.br/doku.php?id=ajuda:gerencial:resultado\_financeiro\_da\_atualizacao\_cadastral&rev=1446810570

Last update: 31/08/2017 01:11

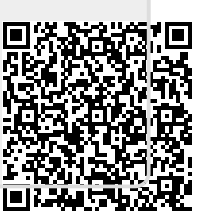